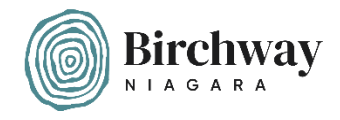

## A quick guide to setting up a fundraising page for Birchway Niagara on Instagram

**Step 1. –** From your Instagram Account, search for Birchway Niagara's page using the magnifying glass icon and typing in "Birchway Niagara"

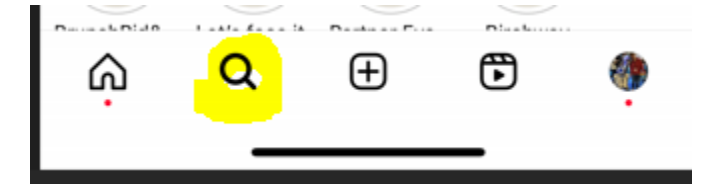

**Step 2.** – On Birchway Niagara's Instagram page, click on the "Support" button.

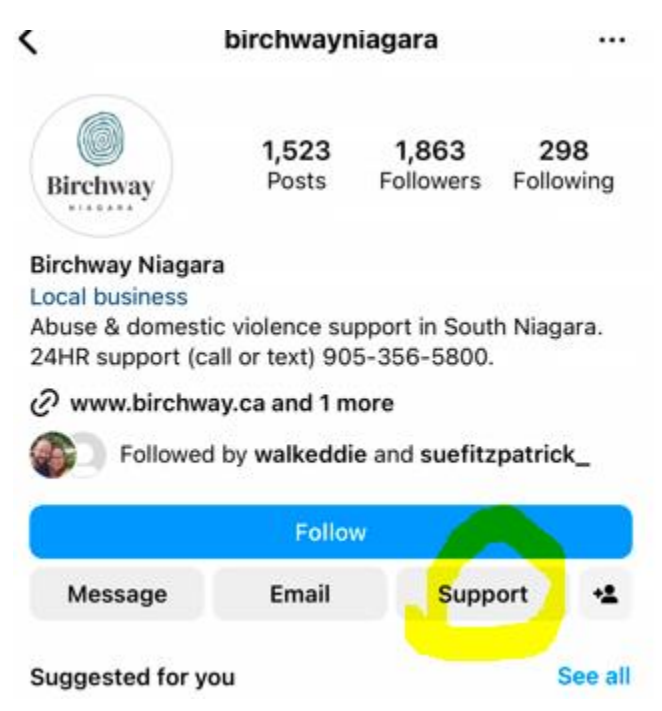

**Step 3. –** A pop-up window will provide you with two options. Choose "Create a fundraiser"

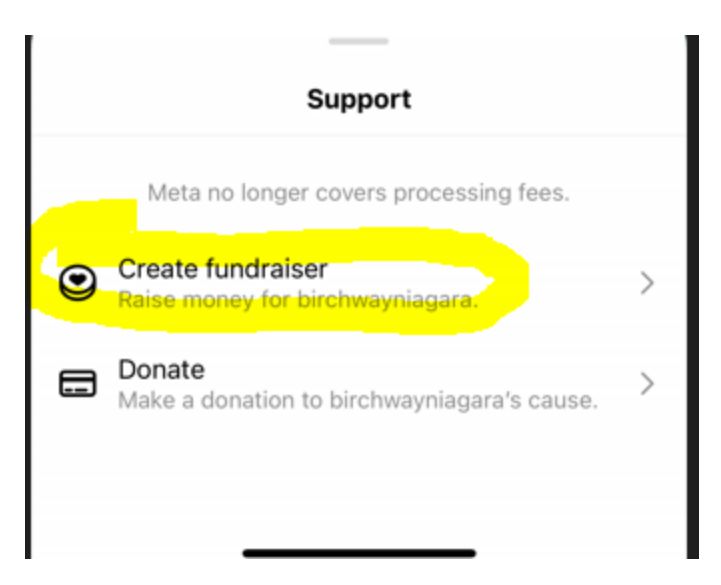

**Step 4.** – Customize your description of your fundraiser, add a picture, give your fundraiser a title and set a fundraising goal. Then Click "Share fundraiser".

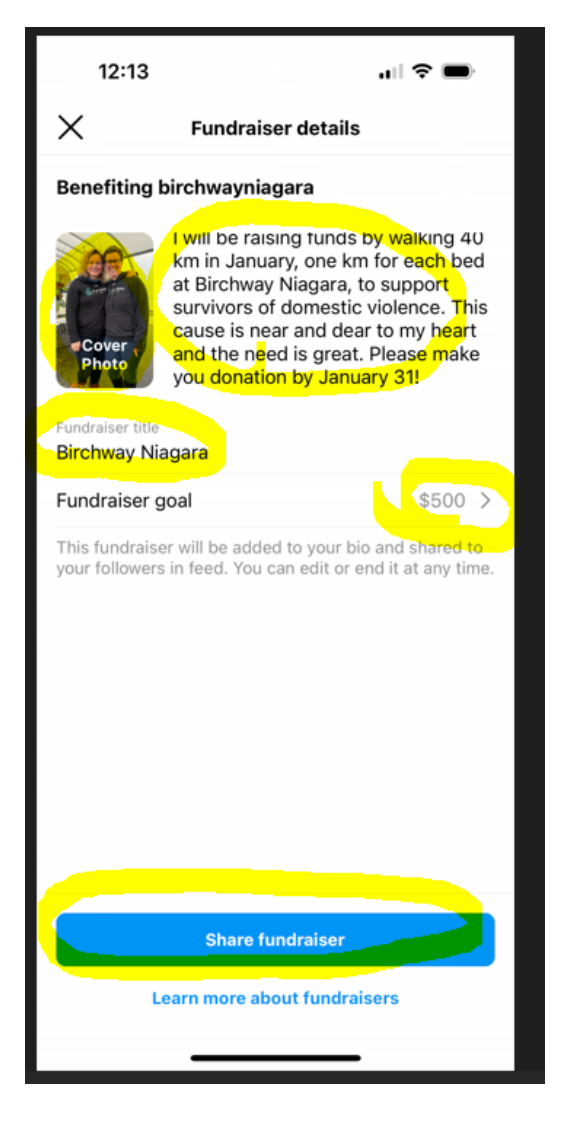

**Step 5.** – You will see that your fundraiser now appears at the top of your Instagram page. It also appears in a post with a white "fundraiser" icon in the top right corner. If you your followers click on the post or on the fundraising bar at the top of the page, they can make a donation.

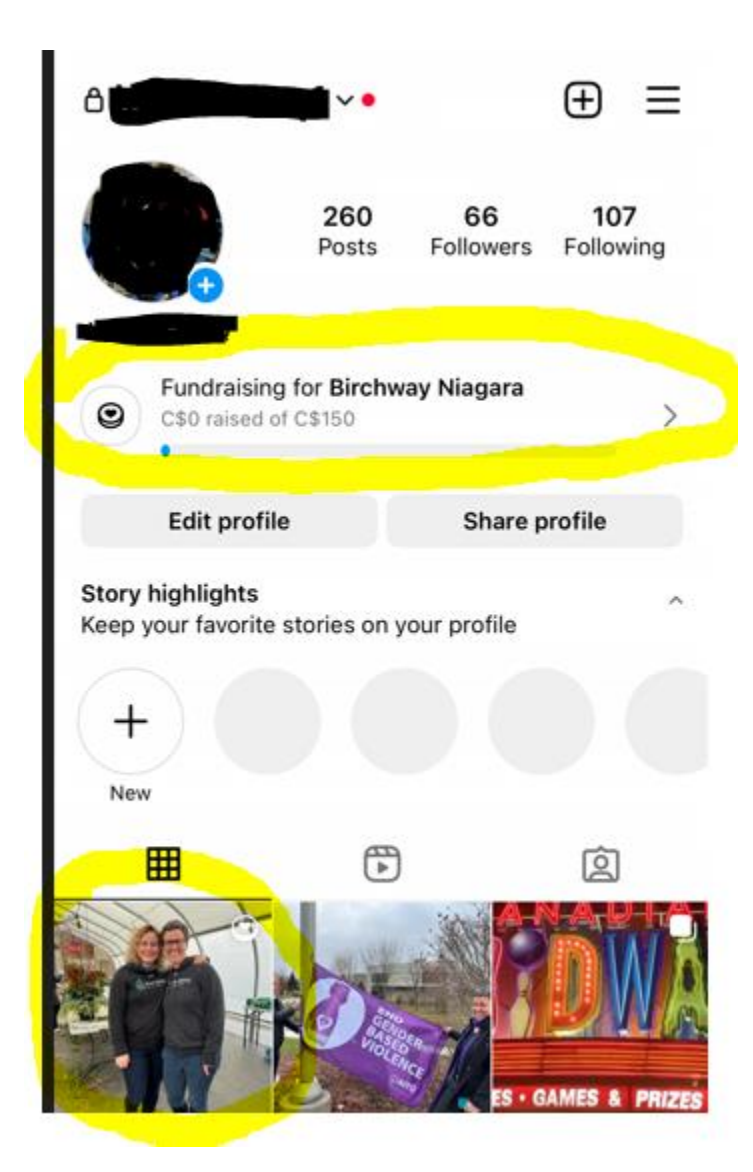

**Step 6.** – Maximize your fundraising by completing additional steps suggested by the pop up window.

|                   | 12:15                                                                                                | 🗢 🗩          |
|-------------------|----------------------------------------------------------------------------------------------------|--------------|
| <                 |                                                                                                    |              |
|                   | Maximize your fund                                                                                   | raiser       |
| Steps To Complete |                                                                                                    |              |
| 0                 | Add cover photo<br>Photos with no text are recommer<br>Videos are not supported.                     | nded. >      |
| 0                 | Customize description<br>Write why this cause is important<br>what you hope to achieve.              | to you and 💙 |
| *2                | Add to story<br>Spread awareness and encourage<br>to donate.                                         | e people 🔹 > |
| ۲                 | Donate to your fundraiser<br>Your followers are more likely to d<br>when they see you've donated too | onate • >    |
|                   |                                                                                                    |              |

Thank you for setting up a fundraiser in support of Birchway Niagara! If you need support, feel free to reach out to Birchway Niagara's Communications Manager, Jennifer, at jenniferm@birchway.ca or 905– 356–3933 ext. 239.